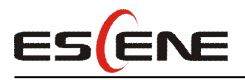

To fix the problem of the phone powering on or staying on the welcome UI problem, please follow up the below procedures to solve the problem.

## **Requirement :**

- 1 1 unit cable
- ② Set your PC with static IP :192.168.0.XX (Except 192.168.0.200), e.g. 192. 168. 0. 138
- ③ Install TFTP software

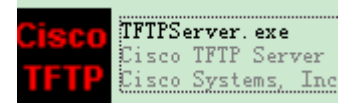

- (4) prepare the attached software
- (5) Enable TFTP

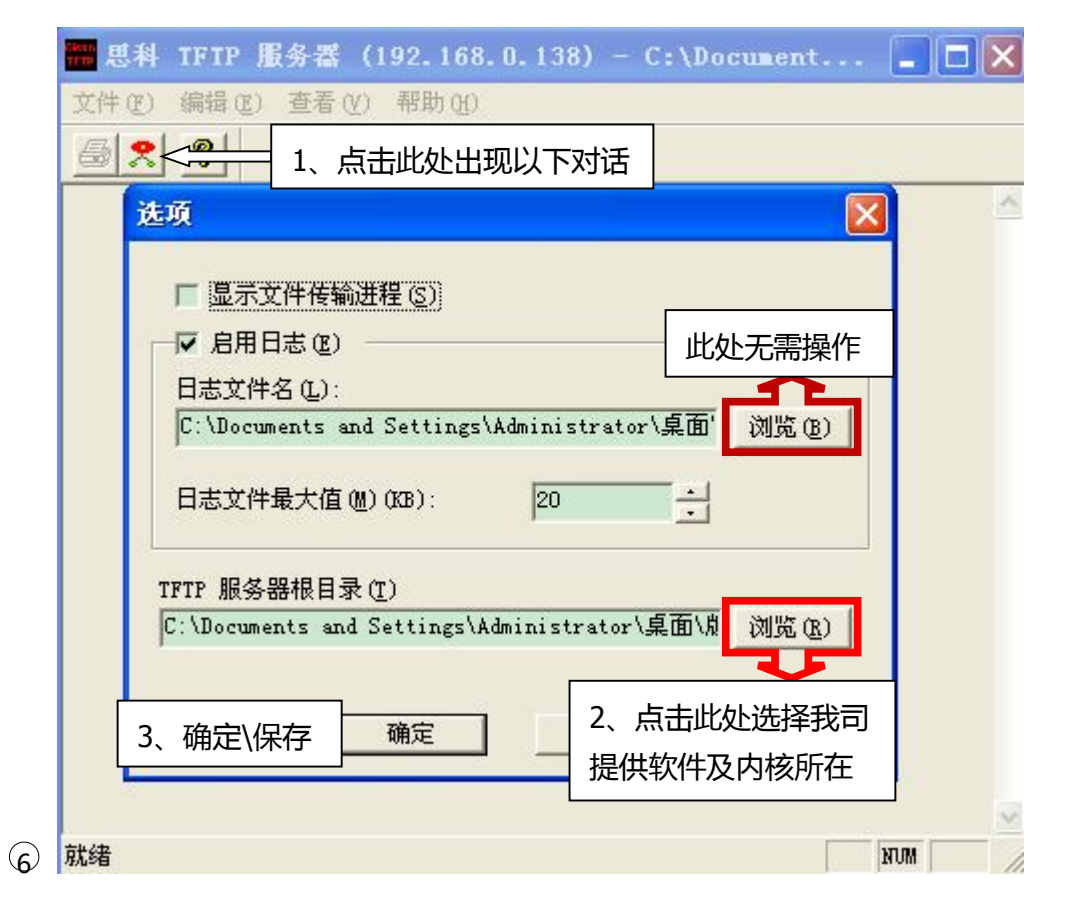

## Procedure

1、Power on the phone without cable.

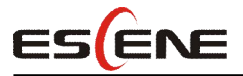

- 2、After power on 2 mins, please connect PC and IP phone with cable
- 3、Open DOS to run "cmd"

| 运行 🛛 🛜 🔀                      |
|-------------------------------|
| = 请键入程序、文件夹、文档或 Internet 资源的名 |
| "但」 称,Windows 将为您打开它。         |
| 打开 (0): [md] 🔽 🗸              |
|                               |
|                               |
| 備定 取消 浏览 (1)                  |

Input the command:telnet 192.168.0.200

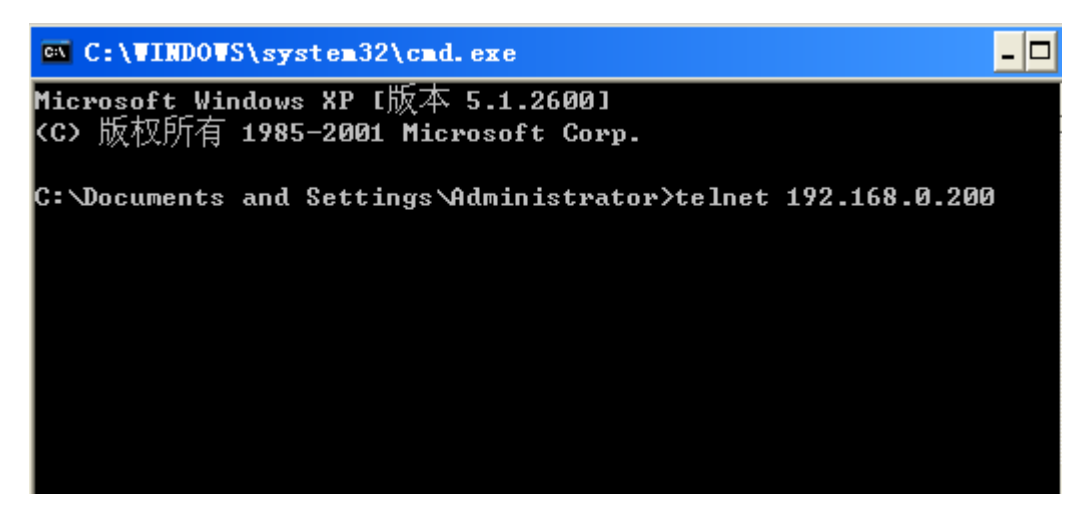

After entering into telnet, user name and password both are "root".

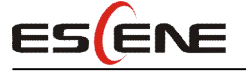

- 🗆 🗙

M Telnet 192.168.0.168

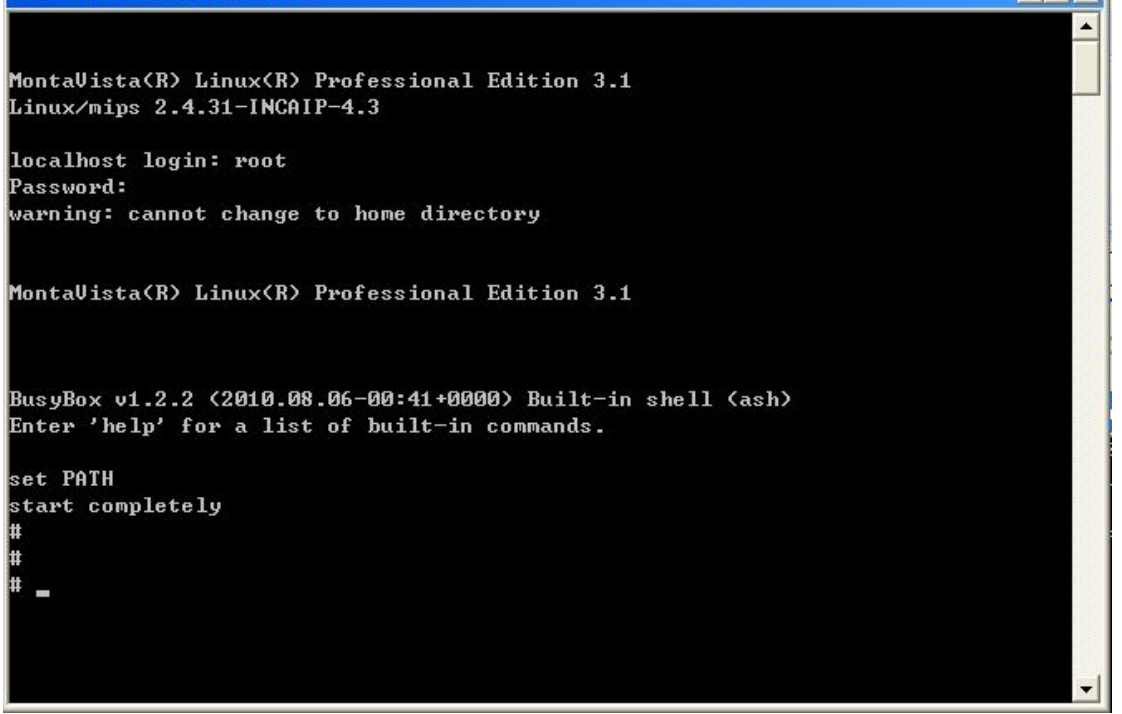

If you can't enter into Telnet, please don't enter the below procedure.

4. After successfully entering, please input command to upgrade the phone after "#".

#upload.sh S2\_ES220N\_MD5\_version1.0.7.4-3459 192.168.0.138

(eg.192.168.0.138 your PC address)

# upload.sh S2\_VEP310\_US102N\_version1.0.2.2\_1083 192.168.0.138

Press "enter", it displays the below info and the phone will reboot by itself.

e.g:

```
# upload.sh S_ES620_version2.2.7.6-3283 192.168.0.138
start get upload file:S_ES620_version2.2.7.6-3283 from:192.168.0.138 ... ...
get file:S_ES620_version2.2.7.6-3283 from:192.168.0.138 finised
upgrade_firmware choice 1 dev /dev/mtd/4.
Start to erase /dev/mtd/4
Start to write 4643788 bytes of file: S_ES620_version2.2.7.6-3283 into /dev/mtd/
4
verify if we have written the right data
Upgrade /dev/mtd/4 file S_ES620_version2.2.7.6-3283 successfully
失去了跟主机的连接。
```

If the problem can not be fixed, please contact us directly. Thanks!